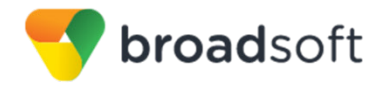

BroadSoft is now part of Cisco.

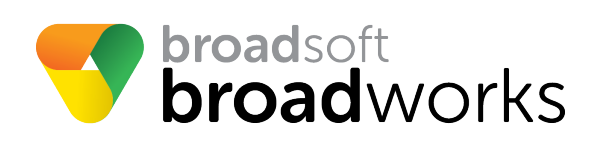

# **BroadSoft Partner Configuration Guide**

**2N IP Intercoms** 

July 2018 Document Version 1.2

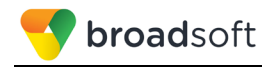

# BroadWorks<sup>®</sup> Guide

## **Copyright Notice**

Copyright<sup>©</sup> 2018 BroadSoft, Inc.

All rights reserved.

Any technical documentation that is made available by BroadSoft, Inc. is proprietary and confidential and is considered the copyrighted work of BroadSoft, Inc.

This publication is for distribution under BroadSoft non-disclosure agreement only. No part of this publication may be duplicated without the express written permission of BroadSoft, Inc., 9737 Washingtonian Boulevard, Suite 350, Gaithersburg, MD 20878.

BroadSoft reserves the right to make changes without prior notice.

#### Trademarks

Any product names mentioned in this document may be trademarks or registered trademarks of BroadSoft or their respective companies and are hereby acknowledged.

This document is printed in the United States of America.

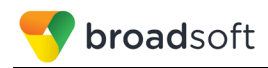

## **Document Revision History**

| Version | Reason for Change                                                                                    |
|---------|----------------------------------------------------------------------------------------------------|
| 1.1     | Introduced document for 2N IP Intercoms version 2.23.0.32.5 validation with BroadWorks Release 22.0. |
| 1.2     | Edited and published document.                                                                       |

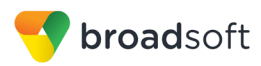

## **Table of Contents**

| 1   | Overv   | /iew                                                | 6    |
|-----|---------|-----------------------------------------------------|------|
| 2   | Intero  | perability Status                                   | 7    |
| 2.1 | Veri    | fied Versions                                       | 7    |
| 2.2 | Inte    | rface Capabilities Supported                        | 7    |
|     | 2.2.1   | SIP Interface Capabilities                          | 8    |
|     | 2.2.2   | Other Interface Capabilities                        | . 13 |
| 2.3 | Kno     | wn Issues                                           | . 15 |
| 3   | Broad   | Works Configuration                                 | . 17 |
| 3.1 | Broa    | adWorks Device Profile Type Configuration           | . 17 |
| 3.2 | Broa    | adWorks Configuration Steps                         | . 18 |
| 4   | 2N IP   | Intercoms Configuration                             | . 19 |
| 4.1 | Cor     | figuration Method                                   | . 19 |
| 4.2 | Svs     | tem Level Configuration                             | . 19 |
|     | 4.2.1   | Configure Network Settings                          | . 20 |
|     | 4.2.2   | Configure SIP Interface and Subscriber Settings     | . 21 |
|     | 4.2.3   | Configure Service Settings                          | . 22 |
| 4.3 | SIP     | Advanced Feature Configuration                      | . 23 |
|     | 4.3.1   | Busy Lamp Field Configuration                       | . 24 |
|     | 4.3.2   | Feature Key Synchronization Configuration           | . 24 |
|     | 4.3.3   | Call Center Feature Configuration                   | . 24 |
|     | 4.3.4   | Call Recording Feature Configuration                | . 24 |
|     | 4.3.5   | Security Classification Feature Configuration       | . 24 |
|     | 4.3.6   | Emergency Call Configuration                        | . 24 |
|     | 4.3.7   | Advice of Charge Configuration                      | . 24 |
|     | 4.3.8   | Conference Event Configuration                      | . 24 |
| 4.4 | Xter    | nded Services Interface (Xsi) Feature Configuration | . 24 |
| 4.5 | Inst    | ant Message and Presence Configuration              | . 24 |
| 5   | Devic   | e Management                                        | . 25 |
| 5.1 | Dev     | ice Management Capabilities Supported               | . 25 |
| 5.2 | Dev     | ice Management Configuration                        | . 26 |
|     | 5.2.1   | Configure BroadWorks Tags                           | . 27 |
|     | 5.2.2   | Configure BroadWorks Device Profile Type            | . 27 |
|     | 5.2.3   | Create Device Profile Instance                      | . 32 |
|     | 5.2.4   | Configure BroadWorks User                           | . 33 |
|     | 5.2.5   | Configure 2N IP Intercoms                           | . 33 |
| 5.3 | Upg     | rade from Previous CPE Kits                         | . 35 |
| Ар  | pendix  | A: Reference IP Intercoms Configuration Files       | . 36 |
| Re  | ference | 9S                                                  | . 38 |

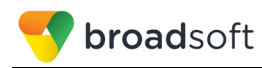

# **Table of Figures**

| gure 1 Device Identity/Profile Type                | 18 |
|----------------------------------------------------|----|
| gure 2 Network Setting                             | 20 |
| gure 3 NTP Server Setting                          | 20 |
| gure 4 Phone Setting                               | 21 |
| gure 5 User Setting                                | 22 |
| gure 6 Button Setting                              | 23 |
| gure 7 Switch Codes Setting                        | 23 |
| gure 8 Device Access FQDN                          | 28 |
| gure 9 hipve-%BWMACADDRESS%.xml File Settings      | 31 |
| gure 10 hipve-firmware.bin                         | 32 |
| gure 11 Device Profile Instance                    | 33 |
| gure 12 Defining Device Management File Access URI | 34 |
| gure 13 Maintenance Configuration                  | 36 |

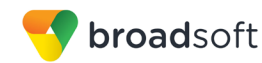

### 1 Overview

This guide describes the configuration procedures required for the 2N IP Intercoms for interoperability with BroadWorks. This includes the following models:

- 2N® IP Audio Kit
- 2N® IP Force
- 2N® IP Safety
- 2N® IP Solo
- 2N® IP Vario
- 2N® IP Verso
- 2N® IP Video Kit
- 2N® SIP Audio Converter
- 2N® SIP Speaker
- 2N® SIP Speaker Horn

The IP Intercoms is an IP Door Intercom device that uses the Session Initiation Protocol (SIP) to communicate with BroadWorks for call control.

This guide describes the specific configuration items that are important for use with BroadWorks. It does not describe the purpose and use of all configuration items on the IP Intercoms. For those details, see the  $2N^{\otimes}$  IP intercom Configuration Manual [1] supplied by 2N.

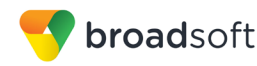

## 2 Interoperability Status

This section provides the known interoperability status of the 2N IP Intercoms with BroadWorks. This includes the version(s) tested, the capabilities supported, and known issues.

Interoperability testing validates that the device interfaces properly with BroadWorks via the SIP interface. Qualitative aspects of the device or device capabilities not affecting the SIP interface such as display features, performance, and audio qualities are not covered by interoperability testing. Requests for information and/or issues regarding these aspects should be directed to 2N.

#### 2.1 Verified Versions

The following table identifies the verified 2N IP Intercoms and BroadWorks versions and the month/year the testing occurred. If the device has undergone more than one test cycle, versions for each test cycle are listed, with the most recent listed first.

*Compatible Versions* in the following table identify specific IP Intercoms versions that the partner has identified as compatible so should interface properly with BroadWorks. Generally, maintenance releases of the validated version are considered compatible and may not be specifically listed here. For any questions concerning maintenance and compatible releases, contact 2N.

**NOTE**: Interoperability testing is usually performed with the latest generally available (GA) device firmware/software and the latest GA BroadWorks release and service pack at the time the testing occurs. If there is a need to use a non-verified mix of BroadWorks and device software versions, customers can mitigate their risk by self-testing the combination themselves using the *BroadWorks SIP Phone Interoperability Test Plan* [5].

| Verified Versions |                    |                                  |                                                   |  |
|-------------------|--------------------|----------------------------------|---------------------------------------------------|--|
| Date (mm/yyyy)    | BroadWorks Release | IP Intercoms Verified<br>Version | IP Intercoms<br>Compatible Versions               |  |
| 06/2018           | Release 22.0       | 2.23.0.32.5                      | Any maintenance<br>release of verified<br>version |  |

#### 2.2 Interface Capabilities Supported

This section identifies interface capabilities that have been verified through testing as supported by 2N IP Intercoms.

The *Supported* column in the tables in this section identifies the 2N IP Intercoms' support for each of the items covered in the test plan, with the following designations:

- Yes Test item is supported
- No Test item is not supported
- NA Test item is not applicable to the device type
- NT Test item was not tested

Caveats and clarifications are identified in the Comments column.

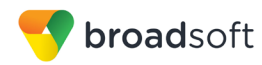

#### 2.2.1 SIP Interface Capabilities

BreadWorks SID Bhana Interenershility Test Dian Symposi

The 2N IP Intercoms has completed interoperability testing with BroadWorks using the *BroadWorks SIP Phone Interoperability Test Plan* [5]. The results are summarized in the following table.

The BroadWorks test plan is composed of packages, each covering distinct interoperability areas, such as "Basic" call scenarios and "Redundancy" scenarios. Each package is composed of one or more test items, which in turn are composed of one or more test cases. The test plan exercises the SIP interface between the device and BroadWorks with the intent to ensure interoperability sufficient to support the BroadWorks feature set.

**NOTE**: *DUT* in the following table refers to the *Device Under Test,* which in this case is the 2N IP Intercoms.

| Broadworks Sir Filone interoperability rest Fian Support Table |                                            |           |          |  |
|----------------------------------------------------------------|--------------------------------------------|-----------|----------|--|
| Test Plan Package                                              | Test Plan Package Items                    | Supported | Comments |  |
| Basic                                                          | Call Origination                           | Yes       |          |  |
|                                                                | Call Termination                           | Yes       |          |  |
|                                                                | Session Audit                              | Yes       |          |  |
|                                                                | Session Timer                              | No        |          |  |
|                                                                | Ringback                                   | Yes       |          |  |
|                                                                | Forked Dialog                              | Yes       |          |  |
|                                                                | 181 Call Being Forwarded                   | Yes       |          |  |
|                                                                | Dial Plan                                  | Yes       |          |  |
|                                                                | DTMF – Inband                              | Yes       |          |  |
|                                                                | DTMF – RFC 2833                            | Yes       |          |  |
|                                                                | DTMF – DTMF Relay                          | Yes       |          |  |
|                                                                | Codec Negotiation                          | Yes       |          |  |
|                                                                | Codec Renegotiation                        | Yes       |          |  |
| BroadWorks                                                     | Third-Party Call Control – Basic           | Yes       |          |  |
| Services                                                       | Third-Party Call Control – Advanced        | No        |          |  |
|                                                                | Voice Message Deposit/Retrieval            | Yes       |          |  |
|                                                                | Message Waiting Indicator –<br>Unsolicited | No        |          |  |
|                                                                | Message Waiting Indicator –<br>Solicited   | No        |          |  |
|                                                                | Message Waiting Indicator – Detail         | No        |          |  |
|                                                                | Voice Portal Outcall                       | No        |          |  |
|                                                                | Advanced Alerting – Ringing                | No        |          |  |
|                                                                | Advanced Alerting – Call Waiting           | No        |          |  |
|                                                                | Advanced Alerting – Ring Splash            | No        |          |  |

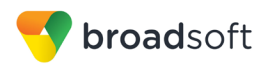

| Test Plan Package    | Test Plan Package Items                        | Supported | Comments |
|----------------------|------------------------------------------------|-----------|----------|
|                      | Advanced Alerting – Silent Alerting            | No        |          |
|                      | Calling Line ID                                | No        |          |
|                      | Calling Line ID with Unicode<br>Characters     | No        |          |
|                      | Connected Line ID                              | No        |          |
|                      | Connected Line ID with Unicode<br>Characters   | No        |          |
|                      | Connected Line ID on UPDATE                    | No        |          |
|                      | Connected Line ID on Re-INVITE                 | No        |          |
|                      | Diversion Header                               | Yes       |          |
|                      | History-Info Header                            | Yes       |          |
|                      | Advice of Charge                               | No        |          |
|                      | Meet-Me Conferencing                           | No        |          |
|                      | Meet-Me Conferencing – G722                    | No        |          |
|                      | Meet-Me Conferencing – AMR-WB                  | No        |          |
|                      | Meet-Me Conferencing – Opus                    | No        |          |
|                      | Collaborate – Audio                            | No        |          |
|                      | Collaborate – Audio – G722                     | No        |          |
|                      | Collaborate – Audio – Opus                     | No        |          |
|                      | Call Decline Policy                            | Yes       |          |
| DUT Services –       | Call Waiting                                   | No        |          |
| Can control Services | Call Hold                                      | No        |          |
|                      | Call Transfer                                  | No        |          |
|                      | Three-Way Calling                              | No        |          |
|                      | Network-Based Conference                       | Yes       |          |
| DUT Services –       | Register Authentication                        | Yes       |          |
| Authentication       | Maximum Registration                           | Yes       |          |
|                      | Minimum Registration                           | Yes       |          |
|                      | Invite Authentication                          | Yes       |          |
|                      | Re-Invite/Update Authentication                | No        |          |
|                      | Refer Authentication                           | No        |          |
|                      | Device Authenticating BroadWorks               | No        |          |
| DUT Services –       | Emergency Call                                 | No        |          |
| Emergency Can        | Emergency Call with Ringback                   | No        |          |
|                      | REGISTER with P-Access-Network-<br>Info Header | No        |          |

BroadWorks SIP Phone Interoperability Test Plan Support Table

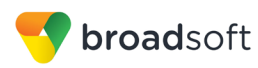

| BroadWorks SIP Phone Interoperability Test Plan Support Table           |                                               |           |          |  |
|-------------------------------------------------------------------------|-----------------------------------------------|-----------|----------|--|
| Test Plan Package                                                       | Test Plan Package Items                       | Supported | Comments |  |
| DUT Services – P-<br>Access-Network-Info<br>Header                      | INVITE with P-Access-Network-Info<br>Header   | No        |          |  |
| DUT Services –<br>Miscellaneous                                         | Do Not Disturb                                | Yes       |          |  |
| Wiscenarieous                                                           | Call Forwarding Always                        | No        |          |  |
|                                                                         | Call Forwarding Always Diversion<br>Inhibitor | No        |          |  |
|                                                                         | Anonymous Call                                | No        |          |  |
|                                                                         | Anonymous Call Block                          | No        |          |  |
|                                                                         | Remote Restart Via Notify                     | No        |          |  |
| Advanced Phone                                                          | Busy Lamp Field                               | No        |          |  |
| Lamp Field                                                              | Call Park Notification                        | No        |          |  |
| Advanced Phone                                                          | Do Not Disturb                                | No        |          |  |
| Key Synchronization,                                                    | Do Not Disturb Ring Splash                    | No        |          |  |
| Private Line                                                            | Call Forwarding                               | No        |          |  |
|                                                                         | Call Forwarding Always Ring Splash            | No        |          |  |
|                                                                         | Call Forwarding Always Diversion<br>Inhibitor | No        |          |  |
|                                                                         | Call Center Agent Logon/Logoff                | No        |          |  |
|                                                                         | Call Center Agent Unavailable Code            | No        |          |  |
|                                                                         | Executive – Call Filtering                    | No        |          |  |
|                                                                         | Executive-Assistant – Call Filtering          | No        |          |  |
|                                                                         | Executive-Assistant - Diversion               | No        |          |  |
|                                                                         | Call Recording                                | No        |          |  |
|                                                                         | Security Classification                       | No        |          |  |
| Advanced Phone                                                          | Do Not Disturb                                | No        |          |  |
| Key Synchronization,                                                    | Do Not Disturb Ring Splash                    | No        |          |  |
| Shared Line                                                             | Call Forwarding                               | No        |          |  |
|                                                                         | Call Forwarding Always Ring Splash            | No        |          |  |
|                                                                         | Call Forwarding Always Diversion<br>Inhibitor | No        |          |  |
|                                                                         | Security Classification                       | No        |          |  |
| Advanced Phone<br>Services – Missed<br>Calls Display<br>Synchronization | Missed Calls Display Sync                     | No        |          |  |
| Advanced Phone                                                          | Line-Seize                                    | No        |          |  |
| Services – Shared                                                       | Call-Info/Lamp Management                     | No        |          |  |

BROADSOFT PARTNER CONFIGURATION GUIDE – 2N IP INTERCOMS ©2018 BROADSOFT INC.

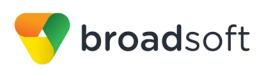

| BroadWorks SIP Phone Interoperability Test Plan Support Table |                                         |           |          |
|---------------------------------------------------------------|-----------------------------------------|-----------|----------|
| Test Plan Package                                             | Test Plan Package Items                 | Supported | Comments |
| Call Appearance<br>using Call Info                            | Public Hold                             | No        |          |
|                                                               | Private Hold                            | No        |          |
|                                                               | Hybrid Key System                       | No        |          |
|                                                               | Multiple Call Arrangement               | No        |          |
|                                                               | Bridge Active Line                      | No        |          |
|                                                               | Bridge Active Line – Silent Monitor     | No        |          |
|                                                               | Call Park Notification                  | No        |          |
| Advanced Phone<br>Services – Call Park<br>Notification        | Call Park Notification                  | No        |          |
| Advanced Phone                                                | Hold Reminder                           | No        |          |
| Services – Call<br>Center                                     | Call Information                        | No        |          |
|                                                               | Hoteling Event                          | No        |          |
|                                                               | Status Event                            | No        |          |
|                                                               | Disposition Code                        | No        |          |
|                                                               | Emergency Escalation                    | No        |          |
|                                                               | Customer Originated Trace               | No        |          |
| Advanced Phone                                                | Pause/Resume                            | No        |          |
| Recording Controls                                            | Start/Stop                              | No        |          |
|                                                               | Record Local Conference                 | No        |          |
|                                                               | Record Network Conference               | No        |          |
| Advanced Phone                                                | Basic Call                              | No        |          |
| Recording Video                                               | Record Local Conference                 | No        |          |
|                                                               | Record Network Conference               | No        |          |
| Advanced Phone<br>Services – Security<br>Classification       | Security Classification                 | No        |          |
| Advanced Phone                                                | Network-Based Conference Creator        | No        |          |
| Services –<br>Conference Event                                | Network-Based Conference<br>Participant | No        |          |
|                                                               | Meet-Me Conference Participant          | No        |          |
| Redundancy                                                    | DNS SRV Lookup                          | Yes       |          |
|                                                               | Register Failover/Failback              | Yes       |          |
|                                                               | Invite Failover/Failback                | Yes       |          |
|                                                               | Bye Failover                            | Yes       |          |
| SBC/ALG - Basic                                               | Register                                | No        |          |
|                                                               | Outgoing Invite                         | No        |          |

BROADSOFT PARTNER CONFIGURATION GUIDE – 2N IP INTERCOMS ©2018 BROADSOFT INC.

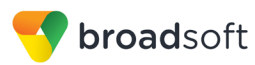

| BroadWorks SIP Phone Interoperability Test Plan Support Table |                                  |           |                                              |  |
|---------------------------------------------------------------|----------------------------------|-----------|----------------------------------------------|--|
| Test Plan Package                                             | Test Plan Package Items          | Supported | Comments                                     |  |
|                                                               | Incoming Invite                  | No        |                                              |  |
| SBC/ALG –<br>Failover/Failback                                | Register Failover/Failback       | No        |                                              |  |
|                                                               | Invite Failover/Failback         | No        |                                              |  |
| Video – Basic Video                                           | Call Origination                 | Yes       |                                              |  |
| Calls                                                         | Call Termination                 | Yes       |                                              |  |
|                                                               | Call Hold                        | Yes       | Support Call hold by the other device.       |  |
|                                                               | Call Waiting                     | No        |                                              |  |
|                                                               | Call Transfer                    | Yes       |                                              |  |
| Video – BroadWorks                                            | Auto Attendant                   | No        |                                              |  |
| VIGEO SEI VICES                                               | Auto Attendant – HD              | No        |                                              |  |
|                                                               | Voice Messaging                  | Yes       | Support Video Voice Message<br>Deposit only. |  |
|                                                               | Voice Messaging – HD             | No        |                                              |  |
|                                                               | Custom Ringback                  | No        |                                              |  |
| Video – BroadWorks                                            | Network-based Conference         | No        |                                              |  |
| Video comerence                                               | Network-based Conference – HD    | No        |                                              |  |
|                                                               | Collaborate – Video              | No        |                                              |  |
|                                                               | Collaborate – Video – HD         | No        |                                              |  |
| Video – BroadWorks                                            | Call from WebRTC Client          | NA        |                                              |  |
| Webki C Chent                                                 | Call to WebRTC Client            | NA        |                                              |  |
| ТСР                                                           | Register                         | Yes       |                                              |  |
|                                                               | Outgoing Invite                  | Yes       |                                              |  |
|                                                               | Incoming Invite                  | Yes       |                                              |  |
| IPV6                                                          | Call Origination                 | No        |                                              |  |
|                                                               | Call Termination                 | No        |                                              |  |
|                                                               | Session Audit                    | No        |                                              |  |
|                                                               | Ringback                         | No        |                                              |  |
|                                                               | Codec Negotiation/Renegotiation  | No        |                                              |  |
|                                                               | Voice Message Deposit/Retrieval  | No        |                                              |  |
|                                                               | Call Control                     | No        |                                              |  |
|                                                               | Registration with Authentication | No        |                                              |  |
|                                                               | Busy Lamp Field                  | No        |                                              |  |
|                                                               | Redundancy                       | No        |                                              |  |
|                                                               | SBC                              | No        |                                              |  |
|                                                               | Video                            | No        |                                              |  |

BROADSOFT PARTNER CONFIGURATION GUIDE – 2N IP INTERCOMS ©2018 BROADSOFT INC.

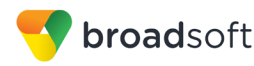

| BroadWorks SIP Phone Interoperability Test Plan Support Table |                                           |           |          |  |
|---------------------------------------------------------------|-------------------------------------------|-----------|----------|--|
| Test Plan Package                                             | Test Plan Package Items                   | Supported | Comments |  |
|                                                               | Dual Stack with Alternate<br>Connectivity | No        |          |  |

#### 2.2.2 Other Interface Capabilities

This section identifies whether the 2N IP Intercoms has implemented support for the following:

- BroadWorks Xtended Services Interface (Xsi)
- Extensible Messaging and Presence Protocol (XMPP) (BroadCloud/BroadWorks Collaborate Instant Messaging and Presence [IM&P])

Support for these interfaces is demonstrated by completing the *BroadWorks SIP Phone Xsi and XMPP Test Plan* [6]. Support for these interfaces is summarized in the following table.

BroadWorks Xtended Services Interface (Xsi) and BroadCloud IM&P Support Table

| Interface      | Feature                                               | Supported | Comments |
|----------------|-------------------------------------------------------|-----------|----------|
| Xsi Features – | Authenticate with SIP Credentials                     | No        |          |
| Authentication | Authenticate with BroadWorks User Login Credentials   | No        |          |
|                | Authenticate with BroadWorks User<br>Directory Number | No        |          |
| Xsi Features – | Remote Office                                         | No        |          |
| Configuration  | BroadWorks Anywhere                                   | No        |          |
|                | Simultaneous Ringing                                  | No        |          |
|                | Caller ID Blocking                                    | No        |          |
|                | Call Forwarding Always                                | No        |          |
|                | Call Forwarding Busy                                  | No        |          |
|                | Call Forwarding No Answer                             | No        |          |
|                | Do Not Disturb                                        | No        |          |
| Xsi Features – | Enterprise Directory                                  | No        |          |
| Directories    | Enterprise Common Phone List                          | No        |          |
|                | Group Directory                                       | No        |          |
|                | Group Common Phone List                               | No        |          |
|                | Personal Phone List                                   | No        |          |
|                | Search All Directories                                | No        |          |
| Xsi Features – | Placed Calls                                          | No        |          |
| Can Logs       | Received Calls                                        | No        |          |
|                | Missed Calls                                          | No        |          |
|                | All Calls                                             | No        |          |

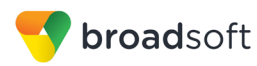

| BroadWorks Xtended Services Interface (Xsi) and BroadCloud IM&P Support Table |                                                                           |           |          |  |
|-------------------------------------------------------------------------------|---------------------------------------------------------------------------|-----------|----------|--|
| Interface                                                                     | Feature                                                                   | Supported | Comments |  |
|                                                                               | Sort by Name                                                              | No        |          |  |
| Xsi Features –                                                                | View Messages                                                             | No        |          |  |
|                                                                               | Listen to Audio Message                                                   | No        |          |  |
|                                                                               | Watch Video Message                                                       | No        |          |  |
|                                                                               | Mark Message Read/Unread                                                  | No        |          |  |
|                                                                               | Delete Message                                                            | No        |          |  |
|                                                                               | Mark All Messages Read/Unread                                             | No        |          |  |
| Xsi Features –<br>Push Notification                                           | Register/Deregister for Push<br>Notifications                             | No        |          |  |
|                                                                               | Incoming Call via Push Notification                                       | No        |          |  |
|                                                                               | Call Update via Push Notification                                         | No        |          |  |
|                                                                               | Incoming Call via Push Notification;<br>Second Incoming Call              | No        |          |  |
|                                                                               | MWI via Push Notification                                                 | No        |          |  |
|                                                                               | Ring Splash via Push Notification                                         | No        |          |  |
| Xsi Features –                                                                | Call Record Mode Get                                                      | No        |          |  |
| Configurations                                                                | Set Record Mode                                                           | No        |          |  |
|                                                                               | Set Play Call Recording to Start and Stop Announcement                    | No        |          |  |
|                                                                               | Set Record Voice Messaging                                                | No        |          |  |
|                                                                               | Set Pause and Resume Notification                                         | No        |          |  |
|                                                                               | Set Recording Notification                                                | No        |          |  |
| Xsi Features –                                                                | Record Mode set to Never                                                  | No        |          |  |
| Controls                                                                      | Record Mode set to Always                                                 | No        |          |  |
|                                                                               | Record Mode set to Always with<br>Pause/Resume                            | No        |          |  |
|                                                                               | Start Recording Mid-Call with<br>Record Mode set to On Demand             | No        |          |  |
|                                                                               | Start Recording During Call Setup<br>with Record Mode set to On<br>Demand | No        |          |  |
|                                                                               | Perform User Initiated Start with<br>Record Mode set to On Demand         | No        |          |  |
|                                                                               | Perform Mid-Call Start Recording after Placing Call on Hold               | No        |          |  |
|                                                                               | Perform Mid-Call Change to Call<br>Recording Mode                         | No        |          |  |
|                                                                               | Record Local Three-Way Call                                               | No        |          |  |
|                                                                               | Record Network Three-Way Call                                             | No        |          |  |

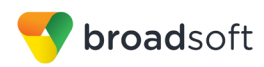

| BroadWorks Xtended Services Interface (Xsi) and BroadCloud IM&P Support Table |                          |           |          |  |  |  |  |
|-------------------------------------------------------------------------------|--------------------------|-----------|----------|--|--|--|--|
| Interface                                                                     | Feature                  | Supported | Comments |  |  |  |  |
| XMPP Features –                                                               | Contacts                 | No        |          |  |  |  |  |
| Contact/Buddy List                                                            | Favorites                | No        |          |  |  |  |  |
|                                                                               | Groups                   | No        |          |  |  |  |  |
|                                                                               | Non-XMPP Contacts No     |           |          |  |  |  |  |
|                                                                               | Conferences              | No        |          |  |  |  |  |
| XMPP Features –                                                               | Login Invisible          | No        |          |  |  |  |  |
| Presence                                                                      | Presence State           | No        |          |  |  |  |  |
|                                                                               | Presence Status          | No        |          |  |  |  |  |
|                                                                               | Contact's Presence State | No        |          |  |  |  |  |

#### 2.3 Known Issues

This section lists the known interoperability issues between BroadWorks and specific partner release(s). Issues identified during interoperability testing and known issues identified in the field are listed.

The following table provides a description of each issue and, where possible, identifies a workaround. The verified partner device versions are listed with an "X" indicating that the issue occurs in the specific release. The issues identified are device deficiencies or bugs, and are typically not BroadWorks release dependent.

The *Issue Number* is a tracking number for the issue. If it is a 2N issue, the issue number is from 2N's tracking system. If it is a BroadWorks issue, the issue number is from BroadSoft's tracking system.

For more information on any issues related to the particular partner device release, see the partner release notes.

| Issue Number    | Issue Description                                                                                                    | Partner Version |
|-----------------|----------------------------------------------------------------------------------------------------|-----------------|
|                 |                                                                                                    | 2.23.0.32.5     |
| <u>HIP-4617</u> | Session ID Changed during Session Audit.<br>The session ID in the 200 OK SDP, which responds to<br>BroadWorks session audit INVITE, is changed by the device.<br>Workaround: None.                                                                                                    | x               |
| <u>HIP-4619</u> | Maximum Registration Time Fails<br>When the device sends a REGISTER with expiration timer greater<br>than BroadWorks maximum registration time, BroadWorks return a<br>200 OK with expiration timer as maximum registration time. The<br>next REGISTER sent by device use the maximum registration time<br>value in 200 OK. It should use its own configured REGISTER<br>expiration timer.<br>Workaround: None. | x               |

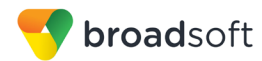

| Issue Number    | Issue Description                                                                                                    | Partner Version |
|-----------------|----------------------------------------------------------------------------------------------------|-----------------|
|                 |                                                                                                    | 2.23.0.32.5     |
| <u>HIP-5010</u> | Send SIP request to the Secondary BroadWorks.<br>Intercom rarely register to the backup server. Issue happens with<br>one of 2N DNS server.<br>Workaround: Use different DNS server, such as Google DNS<br>server. | x               |

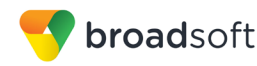

## **3** BroadWorks Configuration

This section identifies the required BroadWorks device profile type for the 2N IP Intercoms as well as any other unique BroadWorks configuration required for interoperability with the IP Intercoms.

#### 3.1 BroadWorks Device Profile Type Configuration

This section identifies the device profile type settings to use when deploying the 2N IP Intercoms with BroadWorks.

Create a device profile type for the 2N IP Intercoms with settings as shown in the following example. The settings shown are recommended for use when deploying the 2N IP Intercoms with BroadWorks. For an explanation of the profile parameters, see the *BroadWorks Device Management Configuration Guide* [2].

The device profile type shown provides the *Number of Ports* (number of SIP lines) setting for 2N IP Intercoms.

| Model Name              | Number of SIP Lines |
|-------------------------|---------------------|
| 2N® IP Audio Kit        | 2                   |
| 2N® IP Base             | 2                   |
| 2N® IP Force            | 2                   |
| 2N® IP Safety           | 2                   |
| 2N® IP Solo             | 2                   |
| 2N® IP Uni              | 2                   |
| 2N® IP Vario            | 2                   |
| 2N® IP Verso            | 2                   |
| 2N® IP Video Kit        | 2                   |
| 2N® SIP Audio Converter | 2                   |
| 2N® SIP Speaker         | 2                   |
| 2N® SIP Speaker Horn    | 2                   |

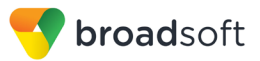

| ЭК                                                                                                    | Apply                                                                                                    | Delete                                                                                                    | Export                                                            | Cancel                                                                                                |                                                                                                    |
|----------------------------------------------------------------------------------------------------|----------------------------------------------------------------------------------------------------|----------------------------------------------------------------------------------------------------|-------------------------------------------------------------------|----------------------------------------------------------------------------------------------------|----------------------------------------------------------------------------------------------------|
|                                                                                                    | Identity/Device<br>Signaling Ad                                                                                                    | Profile Type: 2N<br>Idress Type: Inte<br>Dob                                                                                                    | _IP_Intercoms<br>elligent Proxy Ac<br>solete                      | ddressing                                                                                             |                                                                                                    |
| -Standa                                                                                                    | ard Options                                                                                                    |                                                                                                    |                                                                   |                                                                                                    |                                                                                                    |
| Numbe                                                                                                    | er of Ports:                                                                                                    |                                                                                                    |                                                                   | I imited To                                                                                           | 2                                                                                                    |
| Ringba                                                                                                    | ack Tone/Early M                                                                                                    | edia Support: 🧉                                                                                                    | RTP - Session                                                     |                                                                                                    | _                                                                                                    |
| Ŭ                                                                                                    |                                                                                                    |                                                                                                    | RTP - Early Se                                                    | ession                                                                                                |                                                                                                    |
|                                                                                                    |                                                                                                    |                                                                                                    | Local Ringbac                                                     | k - No Early Me                                                                                       | dia                                                                                                    |
|                                                                                                    | A                                                                                                    | uthentication:                                                                                                    | Enabled                                                           |                                                                                                    |                                                                                                    |
|                                                                                                    |                                                                                                    | C                                                                                                    | Disabled                                                          |                                                                                                    |                                                                                                    |
|                                                                                                    | Hold N                                                                                                    | lormalization:                                                                                                    | Unspecified A                                                     | ddress                                                                                                |                                                                                                    |
|                                                                                                    |                                                                                                    | (                                                                                                    | Inactive                                                          |                                                                                                    |                                                                                                    |
|                                                                                                    |                                                                                                    |                                                                                                    | RFC3264                                                           |                                                                                                    |                                                                                                    |
| R                                                                                                    | egistration Capat                                                                                                    | De 🗌 Al                                                                                                    | umenticate REF                                                    | ER                                                                                                    |                                                                                                    |
| U S                                                                                                    | tatic Registration                                                                                                    | Capable 🗹 Vi                                                                                                    | deo Capable                                                       |                                                                                                    |                                                                                                    |
| E                                                                                                    | 164 Capable                                                                                                    | U:                                                                                                    | se History Info H                                                 | leader                                                                                                |                                                                                                    |
| IT 🗌                                                                                                    | usted                                                                                                    |                                                                                                    |                                                                   |                                                                                                    |                                                                                                    |
| <ul> <li>Wi</li> <li>PE</li> <li>Ad</li> <li>Au</li> <li>Re</li> <li>Ad</li> <li>Su</li> <li>Su</li> <li>Su</li> <li>Su</li> <li>Su</li> </ul> | reless Integration<br>IX Integration<br>Id P-Called-Party<br>to Configuration<br>equires BroadWoi<br>vice of Charge C<br>upport Emergency<br>able Monitoring<br>atic Line/Port Orc<br>upport Call Info Call<br>port Visual Dev<br>upport Visual Dev<br>upport Cause Par<br>Reset<br>Trunk | -ID<br>Soft Client<br>rks Call Waiting<br>apable<br>y Disconnect Co<br>lering<br>onference Subso<br>ice Managemen<br>ameter<br>Event: OreSyr<br>Mode: Ouser | Tone<br>ntrol<br>cription<br>t<br>nc O checkSyn<br>O Pilot O Prov | Confere<br>Mobility<br>Music C<br>Require<br>Suppor<br>Suppor<br>Suppor<br>Suppor<br>Suppor<br>Bypass | ence Device<br>/ Manager Device<br>Dn Hold Device<br>es BroadWorks Digit Collection<br>es MWI Subscription<br>t Call Center MIME Type<br>t Identity In UPDATE and Re-<br>t RFC 3398<br>t Client Session Info<br>t Remote Party Info<br>s Media Treatment<br>rted |
| Hold A                                                                                                    | Announcement M                                                                                                    | ethod:   Inaction                                                                                                    | ive O Bandwidt                                                    | y<br>h Δttributes                                                                                     |                                                                                                    |
|                                                                                                    |                                                                                                    | U maci                                                                                                    |                                                                   | n Aunoules                                                                                            |                                                                                                    |
| Unsc                                                                                                    | reened Presenta                                                                                                    | tion Identity Poli                                                                                                    | cy:   e Profile P                                                 | Presentation Ide                                                                                      | ntity                                                                                                    |
|                                                                                                    |                                                                                                    |                                                                                                    | <ul> <li>Unscree</li> </ul>                                       | ned Presentatio                                                                                       | on Identity                                                                                                    |
|                                                                                                    |                                                                                                    |                                                                                                    | <ul> <li>Unscree</li> </ul>                                       | ned Presentatio                                                                                       | on Identity With Profile Domain                                                                                                    |
| Web E                                                                                                    | Based Configurati                                                                                                    | on URL Extensi                                                                                                    | on:                                                               |                                                                                                    |                                                                                                    |

Figure 1 Device Identity/Profile Type

## 3.2 BroadWorks Configuration Steps

There are no additional BroadWorks configuration steps required.

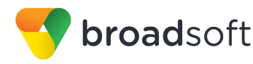

## 4 2N IP Intercoms Configuration

This section describes the configuration settings required for the 2N IP Intercoms integration with BroadWorks, primarily focusing on the SIP interface configuration. The IP Intercoms configuration settings identified in this section have been derived and verified through interoperability testing with BroadWorks. For configuration details not covered in this section, see the 2N<sup>®</sup> IP intercom Configuration Manual [1] for IP Intercoms.

#### 4.1 Configuration Method

The intercom can be configured through the device's web interface and configuration files auto provisioning. The web interface can be access through https://<device IP address>. The default login username is "admin", the default password is "2n".

The bulk configuration can be done via 2N® Access Commander.

#### **Configuration Files**

| IP Intercoms Configuration Files                                                                                  | Level      | Description                                                                                         |
|----------------------------------------------------------------------------------------------------|------------|----------------------------------------------------------------------------------------------------|
| <model_prefix>-firmware.bin<br/>Example: hipve-firmware.bin (for Verso)</model_prefix>                            | System     | Contains the device firmware load that apply to all devices of the same model.                      |
| <model_prefix>-common.xml<br/>Example: hipve-common.xml (for Verso)</model_prefix>                                | System     | Contains configurable parameters that apply to all devices of the same model in a given deployment. |
| <model_prefix>-<mac_address>.xml<br/>Example: hipve-7C1EB302BCB8.xml (for<br/>Verso)</mac_address></model_prefix> | Subscriber | Contains configurable parameters that apply to an individual device in a deployment.                |

The configuration file for an individual device is downloaded after the common configuration file.

#### Models and their model prefixes

| IP Intercoms Models    | Model Prefix |
|------------------------|--------------|
| 2N IP Audio Kit        | hipak        |
| 2N IP Force            | hipf         |
| 2N IP Safety           | hipsf        |
| 2N IP Solo             | hipso        |
| 2N IP Vario            | hipv         |
| 2N IP Verso            | hipve        |
| 2N IP Video Kit        | hipvk        |
| 2N SIP Audio Converter | sac          |
| 2N SIP Speaker Horn    | sassh        |
| 2N SIP Speaker         | SS           |

## 4.2 System Level Configuration

This section describes system-wide configuration items that are generally required for each IP Intercoms to work with BroadWorks. Subscriber-specific settings are described in the next section.

**BROADSOFT PARTNER CONFIGURATION GUIDE – 2N IP INTERCOMS** 

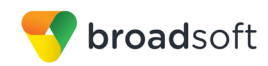

#### 4.2.1 Configure Network Settings

Network setting of 2N IP Intercoms can be configured through its web interface, DHCP server (default method), or configuration file. The device can be found via 2N® Network Scanner.

After logging into the device through the web interface, go to  $System \rightarrow Network$  screen to configure network setting.

| -                                               |                                                     | 2N IP Verso                                                                                        | CZ   EN   DE   FR   IT   ES   RU Logout           |
|-------------------------------------------------|-----------------------------------------------------|----------------------------------------------------------------------------------------------------|---------------------------------------------------|
| ۲                                               | System 🛄                                            | Basic 802.1x Trace                                                                                 |                                                   |
| <b>↓ 2 1 1 1 1 1 1 1 1 1 1 1 1 1 1 1 1 1 1 </b> | Network ><br>Date & Time<br>Licence<br>Certificates | Use DHCP Server<br>Manual Settings ~<br>Static IP Address 9<br>Network Mask 2<br>Default Gateway 9 | 0.182.112.108<br>:55.255.255.224<br>:0.182.112.97 |
|                                                 | Auto Provisioning                                   | Primary DNS                                                                                        | 94.228.41.65                                      |
|                                                 | Syslog                                              | Network identification ~                                                                           | 94.220.41.113                                     |
|                                                 | Maintenance                                         | Hostname 2                                                                                         | NIPVerso-5417632519                               |
|                                                 |                                                     | VLAN Settings ~                                                                                    |                                                   |
|                                                 |                                                     | VLAN Enabled                                                                                       |                                                   |
|                                                 |                                                     | VLAN ID 1                                                                                          |                                                   |
|                                                 |                                                     | LAN Port Settings >                                                                                | L                                                 |
|                                                 |                                                     | Tools >                                                                                            |                                                   |

Figure 2 Network Setting

NTP server can be configured through the device's web interface (default server is time.nist.gov and default time zone is UTC0) or configuration file.

NTP server can be configure through *System*  $\rightarrow$  *Data* & *Time* screen through its web interface.

| $(\mathbf{\bullet})$ | Svstem 🔳          | - | Current Time x | 2N IP Verso         | CZ   EN   DE   FR   IT   ES   RU Logo | ut |
|----------------------|-------------------|---|----------------|---------------------|---------------------------------------|----|
|                      |                   |   | Current nine . | Current Device Time | 06/19/2018 16:23:58                   |    |
|                      | Network           |   |                |                     | Synchronise with browser              |    |
| 2<br>2<br>2          | Date & Time >     | [ | Time Zone ~    |                     |                                       | 1  |
|                      | Licence           |   |                | Time Zone           | (UTC+01:00) Europe/Prague             |    |
|                      | Certificates      |   |                | Time Zone Rule      | UTC0                                  |    |
|                      | Auto Provisioning | [ | NTP Server -   |                     |                                       | 1  |
|                      | Syslog            |   |                | Use NTP Server      |                                       |    |
|                      | Maintenance       |   |                | NTP Server Address  | time.nist.gov                         |    |
|                      |                   |   |                | NTP Time Status     | Synchronisea                          |    |
|                      |                   |   |                |                     |                                       |    |

Figure 3 NTP Server Setting

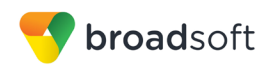

#### 4.2.2 Configure SIP Interface and Subscriber Settings

SIP Interface and Subscriber can be configured through the device's web interface or configuration file.

After logging into the device through the web interface, go to Service  $\rightarrow$  Phone screen to configure SIP and subscriber setting.

| <ul> <li>Services *</li> <li>SIP1 SIP2 Cells Audio Video 2N Indoor Units</li> <li>Intercom Identity ~</li> <li>Phone &gt;</li> <li>Streaming</li> <li>Onvif</li> </ul>           |      |
|----------------------------------------------------------------------------------------------------|------|
| Intercom Identity ~      Phone >      Intercom Identity ~      Display Name 2nTelcomUser1 2nTelcon      Streaming     Onvif      Onvif      Onvif                                |      |
| Phone       >       Display Name       2nTelcomUser1 2nTelcon         Streaming       Phone Number (ID)       2404988501         Onvif       Domain       as.iop1.broadworks.net |      |
| Display Name         2nTelcomUser1 2nTelcom           Streaming         Phone Number (ID)         2404988501           Onvif         Domain         as.iop1.broadworks.net       |      |
| Streaming Phone Number (ID) 2404988501 Onvif Domain as:iop1.broadworks.net                                                                                                    |      |
| Onvif Domain as.iop1.broadworks.net                                                                                                    |      |
|                                                                                                    |      |
| E-Mail                                                                                                    |      |
| Automation Authentication ~                                                                                                    |      |
| HTTP ADI Use Authentication ID ✔                                                                                                    |      |
| Authentication ID 2nTelcomUser1                                                                                                    |      |
| User Sounds Password                                                                                                    |      |
| Web Server                                                                                                    |      |
| Audio Test                                                                                                    |      |
| Proxy Address as:iop1.broadworks.net                                                                                                    |      |
| Proxy Port 5060                                                                                                    |      |
| Backup Proxy Address                                                                                                    |      |
| Backup Proxy Port 5060                                                                                                    |      |
| SIP Registrar ~                                                                                                    |      |
| Registration Enabled 🖌                                                                                                    |      |
| Registrar Address as.iop1.broadworks.net                                                                                                    |      |
| Registrar Port 5060                                                                                                    |      |
| Backup Registrar Address                                                                                                    |      |
| Backup Registrar Port 5060                                                                                                    |      |
| Registration Expires 120                                                                                                    | [s]  |
| Registration State REGISTERED                                                                                                    |      |
| Failure Reason -                                                                                                    |      |
| Advanced Settings ~                                                                                                    |      |
| SIP Transport Protocol UDP 🗸 🗸                                                                                                    |      |
| Trusted Certificate Not used 🗸                                                                                                    |      |
|                                                                                                    | Save |

Figure 4 Phone Setting

**Phone Number (ID)**: The field must match the user part of line/port configuration on BroadWorks.

**Proxy Address**: The field must match the domain part of line/port configuration on BroadWorks.

**Registrar Address**: The field must match the domain part of line/port configuration on BroadWorks.

**Authentication ID**: The field must match the Authentication User Name of the user configured on the BroadWorks.

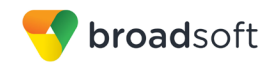

**Authentication Password**: The field must match the Authentication Password of the user configured on the BroadWorks

#### 4.2.3 Configure Service Settings

**Users** (the destination where the IP Intercoms calls) can be configured through the device's web interface or configuration file.

After logging into the device through the web interface, go to *Directory*  $\rightarrow$  *Users* screen to configure the user setting.

| (                    |               |          |        |                                         |                                      |                                                                                                    | 2N                                                                 | I IP Ver                                                   | rso C   | Z   EN       | DE | FR | IT   ES | RU     | Logout |
|----------------------|---------------|----------|--------|-----------------------------------------|--------------------------------------|----------------------------------------------------------------------------------------------------|--------------------------------------------------------------------|------------------------------------------------------------|---------|--------------|----|----|---------|--------|--------|
| $(\mathbf{\bullet})$ | Directory     | <u>9</u> | « < 1  | 1 2                                     | 34                                   | 5                                                                                                    | 6                                                                  | 7                                                          | 89      | 10           | >  | »  |         | Search | Q      |
| .11                  |               |          |        |                                         |                                      |                                                                                                    | Remo                                                               | ove Us                                                     | ser Re  | move         |    |    |         |        |        |
| <b>(</b> 0)          | Users         | >        | - Heer | Decis Inf                               | o reo oti                            |                                                                                                    |                                                                    |                                                            |         |              |    |    |         |        |        |
|                      | Time Profiles |          | User   | Dasic Init                              | ormati                               | on *                                                                                                    |                                                                    |                                                            |         |              |    |    |         |        |        |
| $\mathbf{\tilde{X}}$ |               |          |        |                                         |                                      |                                                                                                    |                                                                    | Nar                                                        | me Alie | ce           |    |    |         |        |        |
| Ť                    | Holidays      |          |        |                                         |                                      |                                                                                                    |                                                                    | E-M                                                        | ail     |              |    |    |         |        |        |
| ~                    |               |          |        |                                         |                                      | ۷                                                                                                    | /irtual                                                            | Numb                                                       | ber     |              |    |    |         |        |        |
|                      |               |          | Numbe  | Phone N<br>er 1<br>Para<br>er 2<br>Para | lumber<br>Ilel call t<br>Ilel call t | F<br>F<br>2N®<br>F<br>F<br>2N®<br>F<br>S<br>S<br>S<br>S<br>S<br>S<br>S<br>S<br>S<br>S<br>S<br>S<br>S<br>S<br>S<br>S<br>S<br>S | Phone<br>Tim<br>IP Eye<br>owing<br>Phone<br>Tim<br>IP Eye<br>owing | Numb<br>e Prof<br>Addre<br>numb<br>e Prof<br>Addre<br>numb | ber 850 | 03<br>t usec | 1] |    | ~       |        |        |

Figure 5 User Setting

Buttons to User assignment (this defines which user is called when the button is pressed) can be configured through the device's web interface or configuration file.

After logging into the device through the web interface, go to  $Hardware \rightarrow Buttons$  screen to configure the button setting.

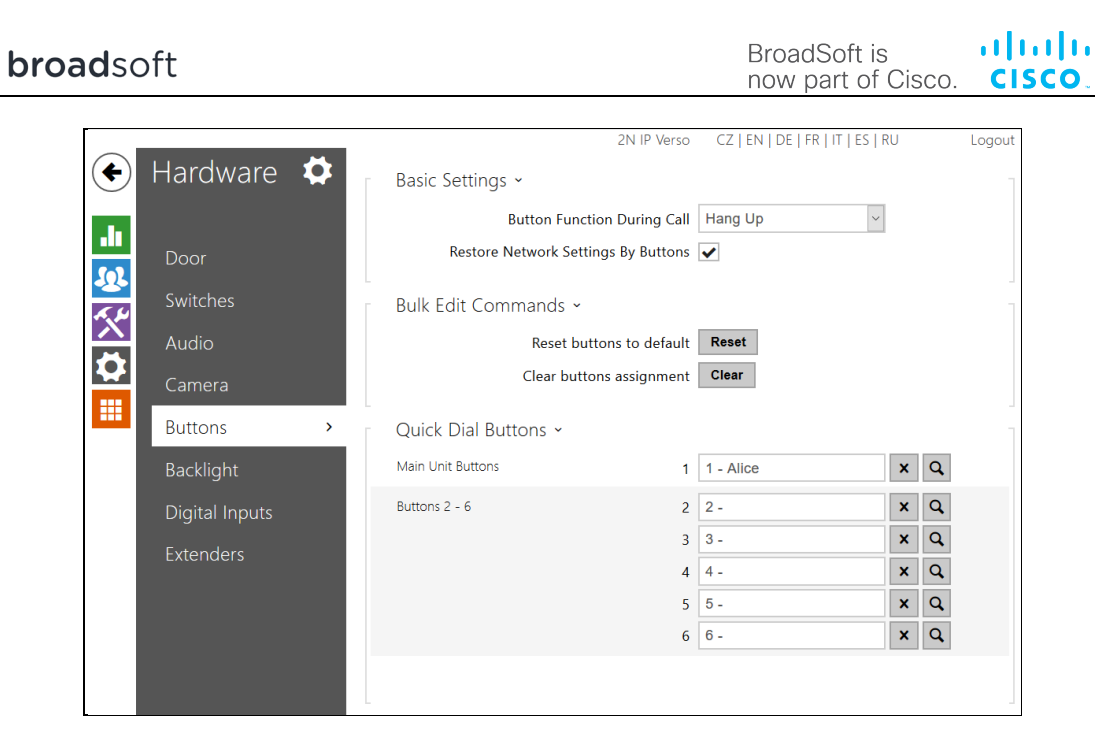

Figure 6 Button Setting

**Switch Codes** (DTMF signs pressed during the call to open the door) can be configured through the device's web interface or configuration file. Default code is 00\*.

**Switch Codes** can be configured from Hardware  $\rightarrow$  Switches screen.

|                        |                | 2N IP Verso CZ   EN   DE   FR   IT   ES   RU Logout |
|------------------------|----------------|-----------------------------------------------------|
| $( \mathbf{\bullet} )$ | Hardware 🏟     | Switch 1 Switch 2 Switch 3 Switch 4 Advanced        |
| .lı                    |                | Switch Enabled                                      |
| <u>50</u> 2            | Door           | Basic Settings ~                                    |
| ~~~~                   | Switches >     | Switch Mode Monostable ~                            |
|                        | Audio          | Switch-On Duration 5 [s]                            |
|                        | Camera         | Time Profile [not used] ~                           |
|                        | Buttons        | Distinguish on/off codes                            |
|                        | Backlight      | Test the switch                                     |
|                        | Digital Inputs | Output Settings ~                                   |
|                        | Extenders      | Controlled Output Relay 1 v                         |
|                        |                | Output Type Normal 🗸                                |
|                        |                | Switch Codes ~                                      |
|                        |                | CODE ACCESSIBILITY TIME PROFILE                     |
|                        |                | 1 00 Keypad, DTMF ~ [not used] ~                    |
|                        |                | 2 [not used] ~                                      |

Figure 7 Switch Codes Setting

#### 4.3 SIP Advanced Feature Configuration

This section provides configuration instructions for advanced SIP features supported by the phone including but not limited to Busy Lamp Field, Feature Key Synchronization, Call Center, Emergency Call, Advice of Charge, Call Recording, and Security Classification.

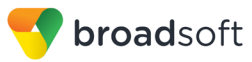

#### 4.3.1 Busy Lamp Field Configuration

This feature is currently not supported by 2N IP Intercoms.

#### 4.3.2 Feature Key Synchronization Configuration

This feature is currently not supported by 2N IP Intercoms.

#### 4.3.3 Call Center Feature Configuration

This feature is currently not supported by 2N IP Intercoms.

#### 4.3.4 Call Recording Feature Configuration

This feature is currently not supported by 2N IP Intercoms.

#### 4.3.5 Security Classification Feature Configuration

This feature is currently not supported by 2N IP Intercoms.

#### 4.3.6 Emergency Call Configuration

This feature is currently not supported by 2N IP Intercoms.

#### 4.3.7 Advice of Charge Configuration

This feature is currently not supported by 2N IP Intercoms.

#### 4.3.8 Conference Event Configuration

This feature is currently not supported by 2N IP Intercoms.

4.4 Xtended Services Interface (Xsi) Feature Configuration

This feature is currently not supported by 2N IP Intercoms.

#### 4.5 Instant Message and Presence Configuration

This feature is currently not supported by 2N IP Intercoms.

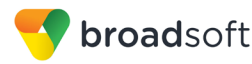

## 5 Device Management

The BroadWorks Device Management feature provides the capability to automate generation of device configuration files to support mass deployment of devices. This section identifies the Device Management capabilities supported by the 2N IP Intercoms and the configuration steps required. For Device Management configuration details not covered here, see the *BroadWorks Device Management Configuration Guide* [2] and the *BroadWorks CPE Kit Usage Guide* [8].

#### 5.1 Device Management Capabilities Supported

The 2N IP Intercoms has completed Device Management interoperability testing with BroadWorks using the *BroadWorks Device Management Interoperability Test Plan* [7]. The results are summarized in the following table.

The BroadWorks test plan is composed of packages, each covering distinct interoperability areas. Each package is composed of one or more test items, which in turn, are composed of one or more test cases. The test plan exercises the Device Management interface between the device and BroadWorks with the intent to ensure interoperability.

The *Supported* column in the following table identifies the 2N IP Intercoms' support for each of the items covered in the test plan packages, with the following designations:

- Yes Test item is supported
- No Test item is not supported
- NA Test item is not applicable
- NT Test item was not tested

Caveats and clarifications are identified in the Comments column.

**NOTE**: *DUT* in the following table refers to the *Device Under Test*, which in this case is the 2N IP Intercoms.

| bloadworks bevice management interoperability rest Plan Support Table |                                                             |           |          |  |
|-----------------------------------------------------------------------|-------------------------------------------------------------|-----------|----------|--|
| Test Plan Package                                                     | Test Plan Package Items                                     | Supported | Comments |  |
| HTTP File<br>Download                                                 | HTTP Download Using XSP IP<br>Address                       | No        |          |  |
|                                                                       | HTTP Download Using XSP FQDN                                | No        |          |  |
|                                                                       | HTTP Download Using XSP Cluster<br>FQDN                     | No        |          |  |
|                                                                       | HTTP Download With Double Slash                             | No        |          |  |
| HTTPS File<br>Download                                                | HTTPS Download Using XSP IP<br>Address                      | No        |          |  |
|                                                                       | HTTPS Download Using XSP FQDN                               | No        |          |  |
|                                                                       | HTTPS Download Using XSP Cluster<br>FQDN                    | No        |          |  |
| HTTPS File<br>Download with                                           | HTTPS Download with Client<br>Authentication Using XSP FQDN | Yes       |          |  |

#### BroadWorks Device Management Interoperability Test Plan Support Table

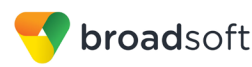

| Test Plan Package        | Test Plan Package Items                                                | Supported | Comments                      |
|--------------------------|------------------------------------------------------------------------|-----------|-------------------------------|
| Client<br>Authentication | HTTPS Download with Client<br>Authentication Using XSP Cluster<br>FQDN | Yes       |                               |
| Time Zone Mapping        | Inspect Time Zone Setting                                              | No        |                               |
| Language Mapping         | Inspect Language Setting                                               | No        |                               |
| File Inspection          | Inspect System Config File                                             | No        |                               |
|                          | Inspect Device-Specific Config File                                    | Yes       |                               |
|                          | Inspect Other Config Files                                             | No        |                               |
|                          | Inspect Static Files                                                   | Yes       |                               |
| Device Inspection        | Inspect SIP Settings                                                   | Yes       |                               |
|                          | Inspect Line Settings                                                  | Yes       |                               |
|                          | Inspect Service Settings                                               | No        |                               |
| HTTP File Upload         | HTTP Upload Using XSP IP Address                                       | No        |                               |
|                          | HTTP Upload Using XSP FQDN                                             | No        |                               |
|                          | HTTP Upload Using XSP Cluster<br>FQDN                                  | No        |                               |
| Call Processing          | Register with Authentication                                           | Yes       |                               |
| Samty rests              | Call Origination                                                       | Yes       |                               |
|                          | Call Termination                                                       | Yes       |                               |
|                          | Remote Restart                                                         | No        |                               |
|                          | Shared Line Origination                                                | No        |                               |
|                          | Shared Line Termination                                                | No        |                               |
|                          | Shared Line Status                                                     | No        |                               |
|                          | Busy Lamp Field                                                        | No        |                               |
|                          | Network-Based Conference                                               | No        |                               |
| Flexible Seating         | Association via Voice Portal                                           | No        |                               |
|                          | Association via Phone                                                  | No        |                               |
| No Touch                 | Provision via DHCP Options Field                                       | Yes       | Only supports part of DM URL. |
| Frovisioning             | No Touch Provision via DM redirect                                     | No        |                               |
|                          | No Touch Provision via Vendor<br>redirect                              | No        |                               |

BroadWorks Device Management Interoperability Test Plan Support Table

## 5.2 Device Management Configuration

This section identifies the steps required to enable the 2N IP Intercoms for device management. For Device Management configuration details not covered here, see the *BroadWorks Device Management Configuration Guide* [2] and the *BroadWorks CPE Kit Usage Guide* [8].

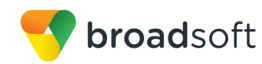

#### 5.2.1 Configure BroadWorks Tags

The template files in Device Management use tags to represent the data stored on BroadWorks. When a configuration changes for a user, Device Management parses the template files and replaces the Device Management tags with the associated data stored on BroadWorks. There are default tags defined in the Device Management software and there are custom tags that the service provider can create and define via the web portal for use by Device Management. There are two types of custom tags that can be defined: system-default tags that are common to all devices on the system and device type-specific tags that are common to 2N device models only.

The 2N IP Intercoms does not makes use of either system default or device type-specific tags. A new tag set  $2N_IP_Intercoms_Tags$  is added from  $System \rightarrow Resources \rightarrow Device Management Tag Sets$  on BroadWorks without any tags configured.

#### 5.2.2 Configure BroadWorks Device Profile Type

The device profile type is a system-level structure that defines how the device interfaces with BroadWorks. It also identifies the default configuration files and other files, such as firmware, which are required for the device to operate correctly. The device profile type is created by the system administrator. Group administrators use the device profile type to create a device profile. The device profile is an instance of the device profile type that is associated with a physical device.

There are two BroadWorks device profile configuration methods described: import and manual. The import method takes a DTAF as input and builds the BroadWorks device profile type(s) automatically. The manual method takes the administrator through the steps to manually add and configure the device profile type(s).

The import method should be used if all of the following prerequisites are met:

- The BroadWorks Release is 17.0 or later.
- The device profile type(s) being imported do not already exist on the system. (If either a previous import or manual configuration was done, then the import fails.)
- There is a DTAF file available for import with a BroadWorks release level that is the same as or prior to the release to which it is being imported. If the DTAF file is at a release level later than the release being imported to, then the import can fail.

Otherwise, use the manual method.

For more detailed instructions, refer to the *BroadWorks CPE Kit Usage Guide* [8] and the *BroadWorks Device Management Configuration Guide* [2].

5.2.2.1 Configuration Method 1: Import

This section identifies the steps necessary to make use of the Device Management import feature to configure BroadWorks to add the 2N IP Intercoms as a Device Managementenabled device type. Also, see the *BroadWorks CPE Kit Usage Guide* [8].

Download the 2N IP Intercoms CPE kit from BroadSoft Xchange at <u>xchange.broadsoft.com</u>. Extract the DTAF file from the CPE kit. These are the import files. Repeat the following steps for each model you wish to import.

- 1) Log in to BroadWorks as an administrator.
- 2) Browse to System → Resources → Identity/Device Profile Types and then click Import.
- 3) Select *Browse* to find the extracted DTAF file for 2N\_IP\_Intercoms and then click **OK** to start the import.

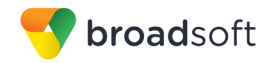

After the import finishes, complete the following post-import configuration steps:

- 4) Browse to System → Resources → Identity/Device Profile Types.
- 5) Perform a search to find the imported 2N device profile type, 2N\_IP\_Intercoms.
- 6) Browse to the *Profile* page and change the Device Management Device Access FQDN to your Xtended Services Platform (XSP) or XSP cluster address.
- 7) Change Device Access Port to the XSP HTTPS Interface port that supports Client Authentication.

| Device Management                                                            |
|------------------------------------------------------------------------------|
| Device Type URL: https://xsp1.iop1.broadworks.net:4433/dms/2N_IP_Intercoms/  |
| O No Tags                                                                    |
| Device Configuration Tags: Ouse Default System Tag Set Only                  |
| Use Default System Tag Set and Tag Set: 2N_IP_Intercoms_Tags                 |
| Allow Identity/Device Profiles to Configure Custom Tags                      |
| Allow Groups to Configure Custom Tags                                        |
| Send Email Notification to User upon Device Reset Failure                    |
| Device Access Protocol: https 🔻                                              |
| Device Access FQDN: xsp1.iop1.broadworks.net XSP HTTPS Interface             |
| Device Access Port: 4433 port that supports Client                           |
| Device Access Context Name: dms Authentication                               |
| Device Access URI: 2N_IP_Intercoms/                                          |
| Default Device Language:                                                     |
| Default Device Encoding:                                                     |
| Authentication Mode: 🦲 MAC-Based 🔲 User Name and Password                    |
| Device Access Username:                                                      |
| Device Access Password:                                                      |
| Re-type Device Access Password:                                              |
| MAC Address In:      In:      Image: HTTP Request URI                        |
| HTTP Header                                                                  |
| Client Certificate                                                           |
| MAC Address Format:                                                          |
| Device Access HTTP Authentication: <ul> <li>Basic</li> <li>Digest</li> </ul> |

Figure 8 Device Access FQDN

8) Click the **Files and Authentication** link and then select the option to rebuild all the system files.

Firmware files must be obtained from 2N. These files are not included in the import. Complete the steps in section 5.2.2.2.2 Define Device Profile Type Files to define the static firmware files and to upload the firmware.

**NOTE**: The non-firmware static files in section 5.2.2.2.2 *Define Device Profile Type Files* are normally included in the import.

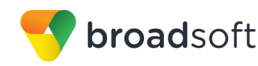

#### 5.2.2.2 Configuration Method 2: Manual

This section identifies the basic steps necessary for an administrator to manually configure BroadWorks to add the 2N IP Intercoms as a Device Management-enabled device type. This method should not be used except in special cases as described in the opening to section 5.2.2 Configure BroadWorks Device Profile Type.

For more detailed instruction on manual configuration, refer to the *BroadWorks CPE Kit* Usage Guide [8] and the *BroadWorks Device Management Configuration Guide* [2].

The steps in this section can also be followed to update previously imported or configured device profile type(s) with new configuration files and firmware.

If there are DTAFs for more than one device model, these steps must be completed for each model.

#### 5.2.2.2.1 Create or Modify Device Profile Type

This section identifies the BroadWorks device profile type settings relevant to Device Management for the 2N IP Intercoms.

Browse to System  $\rightarrow$  Resources  $\rightarrow$  Identity/Device Profile Types and perform a search to find the 2N device profile type created in section 3.1 BroadWorks Device Profile Type Configuration or add the device profile type using the settings from section 3.1 BroadWorks Device Profile Type Configuration if they do not exist.

Configure the device profile type *Signaling Address Type*, *Standard* and *Advanced* options settings to match the settings in section 3.1 BroadWorks Device Profile Type Configuration.

Configure the device profile type *Device Management* options as shown in section 5.2.2.1 *Configuration Method 1: Import.* 

The following subsections identify the required settings specific to Device Management.

#### 5.2.2.2.2 Define Device Profile Type Files

This section describes the BroadWorks Device Management configuration necessary to identify the configuration files and other files that the 2N IP Intercoms downloads.

Configuration templates and firmware that the IP Intercoms uses must be uploaded to BroadWorks. Download the 2N IP Intercoms CPE kit from BroadSoft Xchange at <u>xchange.broadsoft.com</u>. Extract the configuration files from the *Configuration Files* folder of CPE kit. Obtain the firmware files directly from 2N.

The following table identifies the 2N configuration files distributed with the 2.22.0.31.8 CPE kit.

| File Name                                                  | CPE Kit Template File Name                                          | File Type       | Description                                                         |
|------------------------------------------------------------|---------------------------------------------------------------------|-----------------|---------------------------------------------------------------------|
| Examples                                                   |                                                                     |                 |                                                                     |
| <model_prefix>-<br/>%BWMACADDRE<br/>SS%.xml</model_prefix> | <model_prefix>-<br/>%BWMACADDRESS%.xml.<br/>template</model_prefix> | Device-specific | This file contains all configuration that the device needs to load. |

The following table identifies other files that the 2N IP Intercoms downloads from the server or uploads to the server. These files are not provided in the CPE kit and must be obtained from 2N.

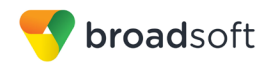

| File Name                                  | File Type | Description                          |
|--------------------------------------------|-----------|--------------------------------------|
| <model_prefix>-firmware.bin</model_prefix> | Static    | The file contains the firmware load. |

Browse to System  $\rightarrow$  Resources  $\rightarrow$  Identity/Device Profile Types  $\rightarrow$  Files and Authentication to add the files as described in the following subsections.

#### 5.2.2.2.2.1 <model\_prefix>-%BWMACADDRESS%.xml

Add the <model\_prefix>-%BWMACADDRESS%.xml file to the device profile type with the settings shown in *Figure 9*.

After creating the device profile type file, upload <model\_prefix>-%BWMACADDRESS%.xml, which is extracted from the CPE kit. Use the **Browse** button on the file definition screen. Be sure to click **Apply** after uploading the file.

| Device Access File<br>Format: Format:                                                                                                    |  |  |
|----------------------------------------------------------------------------------------------------|--|--|
| Repository File<br>Format: hipve-%BWFQDEVICEID%.xml                                                                                                    |  |  |
| https://xsp1.iop1.broadworks.net:4433/dms/2N_IP_Intercoms/hipve-<br>Access File: {%25BW/MACADDRESS%25}.xml<br>Note: this URL has undefined content. Validate it manually by replacing any content<br>between {} with valid value(s). |  |  |
| Repository File:                                                                                                    |  |  |
| Template File: Download                                                                                                    |  |  |
| File Category: 🔵 Static 🔍 Dynamic Per-Type 🖲 Dynamic Per-Device                                                                                                    |  |  |
| File Customization: Administrator and User 🔻                                                                                                    |  |  |
| Allow Upload from Device                                                                                                    |  |  |
| Extended File Capture                                                                                                    |  |  |
| Default Extended File Capture Mode                                                                                                    |  |  |
| Enable for All File Instances Disable for All File Instances                                                                                                    |  |  |
|                                                                                                    |  |  |
| Assign File                                                                                                    |  |  |
| Manual                                                                                                    |  |  |
| Custom                                                                                                    |  |  |
| Upload File <sup>®</sup> Choose File No file chosen                                                                                                    |  |  |
|                                                                                                    |  |  |
| Currently using /var/broadworks/lpDeviceConfig/type/2N_IP_Intercoms/hipve-<br>configuration file: %BWMACADDRESS%.xml.template                                                                                                    |  |  |
| xml version="1.0" encoding="UTF-8"?                                                                                                    |  |  |
| <devicedatabase version="16"></devicedatabase>                                                                                                    |  |  |
| <phone></phone>                                                                                                    |  |  |
| <client></client>                                                                                                    |  |  |
| <domain>%BWHOST-1%</domain>                                                                                                    |  |  |
|                                                                                                    |  |  |
| <address>%BWHOST-1%</address>                                                                                                    |  |  |
|                                                                                                    |  |  |
|                                                                                                    |  |  |
| File Authentication                                                                                                    |  |  |
| Authentication Mode: 🕑 MAC-Based 📃 User Name and Password                                                                                                    |  |  |
| MAC Address In: O HTTP Request URI                                                                                                    |  |  |
| HTTP Header                                                                                                    |  |  |
| Client Certificate                                                                                                    |  |  |
| MAC Address Format: [*([0-9a-fA-F]{12}).*                                                                                                    |  |  |
| Device Access HTTP Authentication: O Basic O Digest                                                                                                    |  |  |
| Allowed Access Protocols: 🗹 http 🕑 https 🕑 tftp                                                                                                    |  |  |
|                                                                                                    |  |  |

Figure 9 hipve-%BWMACADDRESS%.xml File Settings

#### 5.2.2.2.2.2 <model\_prefix>-firmware.bin

Add the <model\_prefix>-firmware.bin file to the device profile type with the settings shown in *Figure 10*.

After creating the device profile type file, upload <model\_prefix>-firmware.bin, which is obtained from 2N. Use the **Browse** button on the file definition screen. Be sure to click **Apply** after uploading the file.

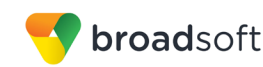

| Device Access File Format: hipve-firmware.bin<br>Repository File Format: hipve-firmware bin |
|---------------------------------------------------------------------------------------------|
| Access File: https://xsp1.iop1.broadworks.net:4433/dms/2N_IP_Intercoms/hipve-               |
| Repository File:                                                                            |
| Template File:                                                                              |
| File Category: 💽 Static 🔘 Dynamic Per-Type 🔍 Dynamic Per-Device                             |
| File Customization: Disallow                                                                |
| Enable caching                                                                              |
| Assign File                                                                                 |
| Manual                                                                                      |
| O Custom                                                                                    |
| Upload File: Choose File No file chosen                                                     |
|                                                                                             |
|                                                                                             |
|                                                                                             |
|                                                                                             |
|                                                                                             |
|                                                                                             |
|                                                                                             |
|                                                                                             |
|                                                                                             |
| File Authoritication                                                                        |
| Authentication Mode: MAC Record III User Name and Resourced                                 |
| MAC Address lo: Autor and and Password                                                      |
|                                                                                             |
| HTTP Header                                                                                 |
|                                                                                             |
| MAC Address Format:                                                                         |
| Device Access HTTP Authentication: <ul> <li>Basic</li> <li>Digest</li> </ul>                |
| Allowed Access Protocols: 🗹 http 🕑 https 🕑 tftp                                             |

Figure 10 hipve-firmware.bin

#### 5.2.3 Create Device Profile Instance

The previous sections defined the device profile type such that the system is ready to mass deploy device profiles. A device profile is an instance of the device profile type and defines the BroadWorks interface to an individual 2N device.

Browse to the BroadWorks <*group* $> \rightarrow$  *Resources* $\rightarrow$  *Identity/Device Profiles* page and then select **Add** to add a new 2N IP Intercoms device profile. Configure the device profile as shown in the *Figure 11* example.

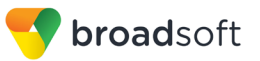

| dentity/                | Device Pro                                                                       | file Moo                                                      | <b>dify</b><br>rofile.          |                |                |
|-------------------------|----------------------------------------------------------------------------------|---------------------------------------------------------------|---------------------------------|----------------|----------------|
| ОК                      | Apply                                                                            | Delete                                                        | Cancel                          |                |                |
| Profile                 | Users                                                                            | -                                                             | Files                           |                |                |
| Identity<br>Identit     | /Device Profile Name:<br>y/Device Profile Type:<br>Device Type URL:<br>Protocol: | Solo_2<br><u>2N_IP_Interc</u><br>https://xsp1.ic<br>SIP 2.0 ▼ | <u>:oms</u><br>op1.broadworks.r | net:443/dms/2N | _IP_Intercoms/ |
| н                       | ost Name/IP Address:                                                             |                                                               |                                 | Por            | t              |
|                         | Transport:                                                                       | Unspecifie                                                    | d 🔻                             |                |                |
|                         | MAC Address:                                                                     | 7C1EB302                                                      | 1C3C                            |                |                |
|                         | Serial Number:                                                                   |                                                               |                                 |                |                |
|                         | Description:                                                                     |                                                               |                                 |                |                |
| Οι                      | utbound Proxy Server:                                                            |                                                               |                                 |                |                |
| STUN Server:            |                                                                                  |                                                               |                                 |                |                |
|                         | Physical Location:                                                               |                                                               |                                 |                |                |
|                         | Lines/Ports:                                                                     | 2                                                             |                                 |                |                |
|                         | Assigned Lines/Ports:                                                            | 1                                                             |                                 |                |                |
| Unassigned Lines/Ports: |                                                                                  | 1                                                             |                                 |                |                |
| — Auther                | version:                                                                         | 2N IP S0I0 2                                                  | .23.1.32.10                     |                |                |
| () Lis                  | e Identity/Device Profi                                                          | le Type Crede                                                 | entials                         |                |                |
|                         |                                                                                  | ie Type Crede                                                 | mais                            |                |                |
| * Devic                 | e Access User Name                                                               |                                                               |                                 |                |                |
| * Dev                   | vice Access Password                                                             |                                                               |                                 |                |                |
| * F                     | Re-type Device Access<br>Password                                                |                                                               |                                 |                |                |

Figure 11 Device Profile Instance

#### 5.2.4 Configure BroadWorks User

Configure the user with the desired BroadWorks configuration and services. Any services that require a specific configuration on the device are managed via Device Management and are defined in the device configuration files, if the template files are created with the correct Device Management tags.

The device profile created in the previous section must be assigned to the BroadWorks user. Assigning the device profile to the user automatically causes the Device Management feature to generate the device configuration files for this user's device.

To assign the device profile to the user, browse to the BroadWorks  $\langle user \rangle \rightarrow Addresses$ .

#### 5.2.5 Configure 2N IP Intercoms

This section describes the steps necessary to configure the 2N IP Intercoms to integrate with BroadWorks Device Management.

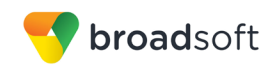

#### 5.2.5.1 Manually Defining Device Management File Access URI

From web browser, go to *https://< IP address of the Intercom>*. The default login username is *admin*, the default password is *2n*. After login into the device, click on *System*  $\rightarrow$  *Auto Provisioning*  $\rightarrow$  *Configuration* screen. Configure the *Address Retrieval Mode, Server Address, File Path* and *User Certificate* parameters. Afterwards, click the button **Apply & update**.

| Parameters             | Value                                            | Description/Notes                                                        |
|------------------------|--------------------------------------------------|--------------------------------------------------------------------------|
| Address Retrieval Mode | Manual Settings                                  |                                                                          |
| Server Address         | Example:<br>https://xsp1.iop1.broadworks.n<br>et | The BroadWorks URL server<br>part for the phone to<br>download DM files. |
| File Path              | Example:<br>/dms/2N_IP_Intercoms/                | The BroadWorks URL file<br>part for the phone to<br>download DM files.   |
| User Certificate       | Factory Cert                                     | Certificate to validate the intercom with BroadWorks                     |

|              |                   | 2N IP Verso CZ   EN   DE   FR   IT   ES   RU                                                                                                    | Logout |
|--------------|-------------------|----------------------------------------------------------------------------------------------------|--------|
| ¢            | System 🛄          | Firmware Configuration My2N / TR069                                                                                                    |        |
| .h           |                   | <ul> <li>Configuration Update Enabled</li> </ul>                                                                                                    |        |
| Ð            | Network           | Server Settings ~                                                                                                    | 1      |
| *            |                   | Address Retrieval Mode Manual Settings 🗸 🗸                                                                                                    |        |
|              | Licence           | Server Address https://xsp1.iop1.broadwor                                                                                                    |        |
| $\mathbf{H}$ | Certificates      | DHCP (Option 66/150) Address                                                                                                    |        |
|              | Auto Provisioning | File Path /dms/2N_IP_Intercoms/                                                                                                    |        |
|              | Auto Provisioning | Use Authentication                                                                                                    |        |
|              | Syslog            | Username                                                                                                    |        |
|              | Maintenance       | Password                                                                                                    |        |
|              |                   | Trusted Certificate Not used 🗸                                                                                                    |        |
|              |                   | User Certificate Factory Cert ~                                                                                                    |        |
|              |                   | Update Schedule ~<br>At Boot Time Check for Update ~<br>Update Period Daily ~<br>Update At 01:30<br>Next Update At 06/19/2018 01:30:00<br>Apply & Update<br>Update Status ~<br>Last Update At 06/18/2018 12:27:18<br>Update Result (Common Config) File not found<br>Update Result (Private Config) Updated |        |
|              |                   |                                                                                                    | Save   |

Figure 12 Defining Device Management File Access URI

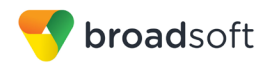

## 5.3 Upgrade from Previous CPE Kits

The previous configuration sections are primarily structured around importing or manually configuring the 2N device profile types for the first time. Many of the steps are unnecessary when upgrading to a new firmware release or CPE kit version.

For general instructions on upgrading, see the BroadWorks CPE Kit Usage Guide [8].

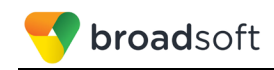

## Appendix A: Reference IP Intercoms Configuration Files

The following is a reference configuration for the IP Intercoms configured for use with BroadWorks.

The full example of the configuration file can be downloaded the device's web interface.

|   |                   |   | 2N IP Verso                             | CZ   EN   DE   FR   IT   ES   RU Logout |
|---|-------------------|---|-----------------------------------------|-----------------------------------------|
| ¢ | System 🏼          | Г | Configuration ~                         |                                         |
|   |                   |   | Upload Configuration File to Device     | Restore Configuration                   |
|   | Network           |   | Download Configuration File from Device | Backup Configuration                    |
| æ | Date & Time       |   | Reset Configuration to Default State    | Reset Configuration                     |
| X |                   | L | Custom .                                |                                         |
|   | Licence           |   | System *                                |                                         |
|   | Certificates      |   | Firmware Version                        | 2.23.1.32.10                            |
|   |                   |   | Bootloader Version                      | 2.23.0.32.0                             |
|   | Auto Provisioning |   | Software Build Type                     | Release                                 |
|   | Syslog            |   | Software Build Date and Time            | 5/29/2018 14:28:45 PM                   |
|   | Maintenance >     |   | Upgrade Device Firmware                 | Upgrade Firmware                        |
|   |                   |   | Firmware Status                         | Firmware is up to date                  |
|   |                   |   |                                         | Check Now                               |
|   |                   |   | Notify of Beta Versions                 |                                         |
|   |                   |   | Restart Device                          | Restart Device                          |
|   |                   |   | Licences                                | Show                                    |
|   |                   | L |                                         |                                         |
|   |                   | Г | Usage Statistics 🗸                      |                                         |
|   |                   |   | Send anonymous statistics data          | ✓                                       |
|   |                   |   |                                         |                                         |
|   |                   |   |                                         |                                         |

Figure 13 Maintenance Configuration

The intercom downloads the system-wide configuration file <model\_prefix>-common.xml and then the device specific file <model\_prefix>-<MAC\_address>.xml.

Only the device specific file is downloaded from BroadWorks.

Parameters not defined in the configuration are not changed. It does not matter whether the parameter is in the common file or the device specific file. The parameters defined in the device specific file have priority.

NOTE: This is an example file and it should be used for reference only.

```
<?xml version="1.0" encoding="UTF-8"?>
<DeviceDatabase Version="16">
<Phone>
<Sip At="0">
<Client>
<Domain>as.iop1.broadworks.net</Domain>
</Client>
<Proxy>
<Address>as.iop1.broadworks.net</Address>
</Proxy>
```

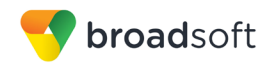

| <                 | Registrar>                                                                    |
|-------------------|-------------------------------------------------------------------------------|
|                   | <enabled>1</enabled>                                                          |
|                   | <address>as.iop1.broadworks.net</address>                                     |
| <                 | /Registrar>                                                                   |
| <                 | User>                                                                         |
|                   | <displayname>2nTelcomUser1 2nTelcomUser1</displayname><br><id>2404988501</id> |
|                   | <authid>2nTelcomUser1</authid>                                                |
|                   | <passwordstring>password1</passwordstring><br><useauthid>1</useauthid>        |
| <                 | /User>                                                                        |
|                   |                                                                               |
|                   |                                                                               |
| <td>pase&gt;</td> | pase>                                                                         |

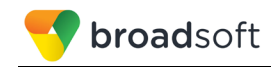

#### References

- [1] 2N<sup>®</sup>. 2018. 2N<sup>®</sup> IP intercom Configuration Manual, Version 2.23. Available from 2N at <u>wiki.2n.cz</u>.
- [2] BroadSoft, Inc. 2018. *BroadWorks Device Management Configuration Guide*, *Release 22.0.* Available from BroadSoft at <u>xchange.broadsoft.com</u>.
- [3] BroadSoft, Inc. 2017. *BroadWorks Redundancy Guide, Release 22.0.* Available from BroadSoft at <u>xchange.broadsoft.com</u>.
- [4] BroadSoft, Inc. 2018. BroadWorks SIP Access Interface Interworking Guide, Release 22.0. Available from BroadSoft at <u>xchange.broadsoft.com</u>.
- [5] BroadSoft, Inc. 2018. *BroadWorks SIP Phone Interoperability Test Plan, Release* 22.0. Available from BroadSoft at <u>xchange.broadsoft.com</u>.
- [6] BroadSoft, Inc. 2018. *BroadWorks SIP Phone Xsi and XMPP Test Plan, Release* 22.0. Available from BroadSoft at <u>xchange.broadsoft.com</u>.
- [7] BroadSoft, Inc. 2018. *BroadWorks Device Management Interoperability Test Plan*, *Release 22.0.* Available from BroadSoft at <u>xchange.broadsoft.com</u>.
- [8] BroadSoft, Inc. 2017. *BroadWorks CPE Kit Usage Guide, Release 22.0.* Available from BroadSoft at <u>xchange.broadsoft.com.</u>